#### **GUIDA ISCRIZIONI ASILO NIDO COMUNALE**

Sul sito internet del Comune di Civita Castellana https://comune.civitacastellana.vt.it/ selezionare "Servizi online" successivamente "Servizi a Domanda individuale"

| ACCEDI AL SERVIZIO →                |   |
|-------------------------------------|---|
|                                     |   |
| D <u>Albo Pretorio</u>              | ~ |
| D Sportello Unico Edilizia          | ~ |
| D Pagamenti On Line                 | ~ |
| 🗊 Servizi a domanda individuale     | ~ |
| 🗊 Trasparenza, valutazione e merito | ~ |
| j) Istanze On Line                  | ~ |

Selezionare "Iscrizione ai servizi a domanda" – "Accedi al Servizio"

| ① Pagamenti On Line                |                                                    | ~ |
|------------------------------------|----------------------------------------------------|---|
| () Servizi a domanda individu      | Jale                                               | ^ |
|                                    |                                                    |   |
| Iscrizione ai servizi a<br>domanda | Consulta le tue posizioni                          |   |
| ACCEDI AL SERVIZIO                 | ACCEDI AL SERVIZIO $\ \ \ominus$ $\ \ \rightarrow$ |   |
| ① Trasparenza, valutazione e       | e merito                                           | ~ |
| () Istanze On Line                 |                                                    | ~ |
| ① Cedole Libraie                   |                                                    | ~ |

#### Effettuare l'accesso con lo SPID

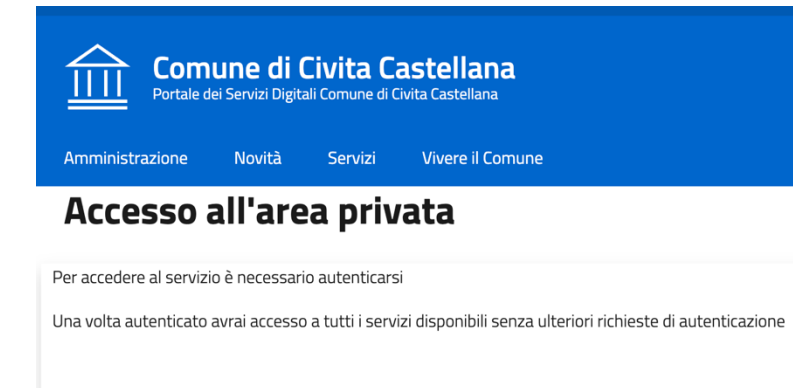

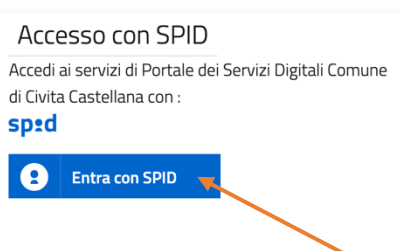

#### Cliccare su "Nuova Richiesta"

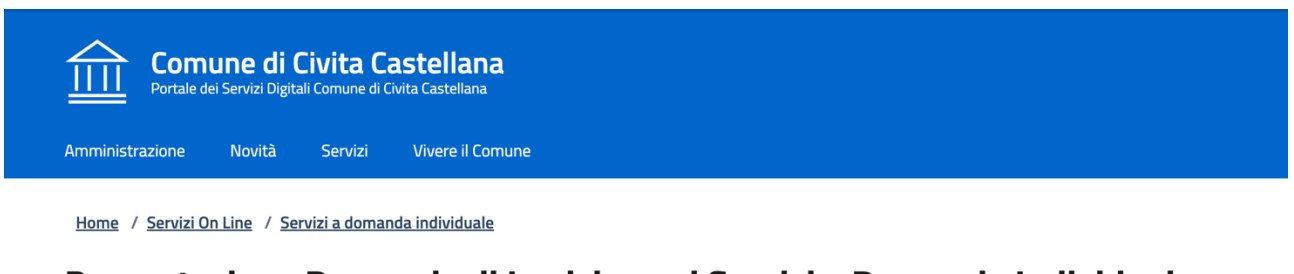

## Presentazione Domanda di Iscrizione ai Servizi a Domanda Individuale

| Residente in        | MSSLSN99P24M082Y<br>VIA SOTTOCASTELLO, 33 Cap C | 0020 Comune RIOFRED | DDO (RM) |  |  |
|---------------------|-------------------------------------------------|---------------------|----------|--|--|
| Email <b>a.miss</b> | ori@we-com.it                                   |                     |          |  |  |
| i) Servizio ISCR    | IZIONI ASILO NIDO                               |                     |          |  |  |
|                     |                                                 |                     |          |  |  |
| Nuova Richiesta     |                                                 |                     |          |  |  |
|                     |                                                 |                     |          |  |  |

# Inserire i Dati Anagrafici richiesti e confermare in fondo alla pagina

| Composed (*)                                                          |                                                                 |                                |        |                                   |  |
|-----------------------------------------------------------------------|-----------------------------------------------------------------|--------------------------------|--------|-----------------------------------|--|
| Lognome (*)                                                           |                                                                 | Nome (*)                       |        |                                   |  |
| Data nascita (*)                                                      | Sesso (*)                                                       |                                |        |                                   |  |
| ld-MM-yyyy                                                            | - Selezionare -                                                 |                                | ~      | Codice Fiscale (*)                |  |
| lazione di Nascita (*)                                                | Provincia di Nascita (*)                                        |                                |        | Comune di Nascita (*)             |  |
| TALIA                                                                 | <ul> <li>- selezionare (data nasci</li> </ul>                   | ta obbligatoria) -             | $\sim$ | - Selezionare -                   |  |
|                                                                       |                                                                 |                                |        |                                   |  |
| ti Residenza Utente che<br><sup>ndirizzo (*)</sup>                    | usufruisce del Servizio (per il q                               | uale si richiede i             | il Ser | <i>v</i> izio)                    |  |
| ati Residenza Utente che<br>Indirizzo (*)<br>Nazione di Residenza (*) | usufruisce del Servizio (per il q<br>Provincia di Residenza (*) | uale si richiede i<br>Località | il Ser | /iZiO)<br>Comune di Residenza (*) |  |

Cliccare su "DICHIARAZIONI", e successivamente sul pulsante "Vai"

# Presentazione Domanda di Iscrizione ai Servizi a Domanda Individuale

| <ul> <li>Soggetto ALESSANDRO MISSORI</li> <li>Codice Fiscale MSSLSN99P24M082Y</li> <li>Residente in VIA SOTTOCASTELLO, 33 Cap 00020 Comune RIOFREDDO (RM)</li> <li>Email a.missori@we-com.it</li> </ul> |                              |
|----------------------------------------------------------------------------------------------------|------------------------------|
| (i) Utente ALESSANDRO MISSORI - MSSLSN99P24M082Y                                                                                                    |                              |
| (i) Servizio ISCRIZIONI ASILO NIDO                                                                                                    |                              |
|                                                                                                    | Torna alla Home del Servizio |
| – DICHIARAZIONI (*)                                                                                                    |                              |
| Per accedere alla compilazione clicca qui                                                                                                    | Vai                          |
| Conforma Domanda                                                                                                    |                              |

## Presentazione Domanda di Iscrizione ai Servizi a Domanda Individuale

|                                                                                                    | Torna alla Home del Servizio           | Torna alle Sezioni |            |
|----------------------------------------------------------------------------------------------------|----------------------------------------|--------------------|------------|
| DICHIARAZIONI                                                                                                    |                                        |                    |            |
| ll richiedente dichiara di :(*)<br>essere RESIDENTE nel Comune di Civita Castellana (i non residenti devono recarsi presso il Comune pe | r poter effettuare l'iscrizione all'as | ilo nido)          |            |
| Il richiedente della domanda di iscrizione per l'asilo nido é:(*)                                                                       |                                        |                    |            |
| ll padre                                                                                                    |                                        |                    | $\bigcirc$ |
| La madre                                                                                                    |                                        |                    | $\bigcirc$ |
|                                                                                                    |                                        |                    |            |
| Il genitore richiedente che effettua la domanda di iscrizione è coniugato?(*)                                                           |                                        |                    |            |
| SI                                                                                                    |                                        |                    | $\bigcirc$ |
| NO                                                                                                    |                                        |                    | $\cap$     |

#### Una volta aver completato la compilazione del modulo, cliccare su "Conferma"

Se risulta tutto compilato, lo stato in dichiarazione risulterà "Completo"; ora è possibile cliccare

su Conferma per procedere alla parte finale dell'iscrizione

| Servizio ISCRIZIONI ASILO NIDO          |                              |
|-----------------------------------------|------------------------------|
|                                         | Torna alla Home del Servizio |
| + DICHIARAZIONI (*)<br>Conferma Domanda | Completo                     |
| Conferma                                |                              |

Si può ora procedere all'inserimento dell'indirizzo e-mail per la conferma, e visionare ed accettare il trattamento dei dati personali. Dopo di che è possibile cliccare su Conferma ed inviare la domanda.

| regolar           |                                                                                                    |                                                                                                    |
|-------------------|----------------------------------------------------------------------------------------------------|----------------------------------------------------------------------------------------------------|
| che               | qualora non si provveda alla regolarizzazione della propria posizione                                                                                                    | Si                                                                                                    |
| entro i           | termini l'ufficio procederà all'applicazione degli interessi legali e alla                                                                                                    |                                                                                                    |
| 15 del 1          | ione coattiva ai sensi dell'art.21 regolamento dei Consiglio Comunale n.<br>28 03 2022                                                                                                    |                                                                                                    |
|                   |                                                                                                    |                                                                                                    |
| dirizzo           | p E-mail Per Conferma (*)                                                                                                    |                                                                                                    |
|                   |                                                                                                    |                                                                                                    |
|                   |                                                                                                    |                                                                                                    |
|                   |                                                                                                    |                                                                                                    |
|                   |                                                                                                    |                                                                                                    |
| letto l           | 'informativa sulla privacy e accetto il trattamento dei dati personali (*)                                                                                                    |                                                                                                    |
| letto l           | 'informativa sulla privacy e accetto il trattamento dei dati personali (*)                                                                                                    | •                                                                                                    |
| letto l           | 'informativa sulla privacy e accetto il trattamento dei dati personali (*)                                                                                                    |                                                                                                    |
| letto l           | 'informativa sulla privacy e accetto il trattamento dei dati personali (*)                                                                                                    |                                                                                                    |
| letto l<br>Confer | 'informativa sulla privacy e accetto il trattamento dei dati personali (*)                                                                                                    | •                                                                                                    |
| letto l<br>Confer | 'informativa sulla privacy e accetto il trattamento dei dati personali (*)                                                                                                    |                                                                                                    |
| letto l<br>Confer | 'informativa sulla privacy e accetto il trattamento dei dati personali (*)                                                                                                    |                                                                                                    |
| letto l<br>Confer | 'informativa sulla privacy e accetto il trattamento dei dati personali (*)                                                                                                    | in di pertanjang dai dati pangang kuttur ti                                                                                                    |
| letto l<br>Confer | "informativa sulla privacy e accetto il trattamento dei dati personali (*)<br>ma<br>La informiamo, ai sensi dell'art. 13 del D.Lgs. 196/2003 "Codice in materi                                                                                                    | ia di protezione dei dati personali", che i dati forniti saranno trattati                                                                                                    |
| Confer            | <b>"informativa sulla privacy e accetto il trattamento dei dati personali (*)</b><br>ma<br>La informiamo, ai sensi dell'art. 13 del D.Lgs. 196/2003 "Codice in materi<br>esclusivamente per finalità strettamente inerenti al funzionamento dei si                                                                                                    | ia di protezione dei dati personali", che i dati forniti saranno trattati<br>vervizi on line.                                                                                                    |
| letto l<br>Confer | <b>'informativa sulla privacy e accetto il trattamento dei dati personali (*)</b> ma La informiamo, ai sensi dell'art. 13 del D.Lgs. 196/2003 "Codice in materi esclusivamente per finalità strettamente inerenti al funzionamento dei sul trattamenti notranno escere ecequiti usando supporti cartacei o informi                                                                                                    | ia di protezione dei dati personali", che i dati forniti saranno trattati<br>iervizi on line.                                                                                                    |
| Confer            | <b>'informativa sulla privacy e accetto il trattamento dei dati personali (*) ma</b> La informiamo, ai sensi dell'art. 13 del D.Lgs. 196/2003 "Codice in materi esclusivamente per finalità strettamente inerenti al funzionamento dei su l trattamenti potranno essere eseguiti usando supporti cartacei o informa perconali riculti percenzi a e comunque funzionale al funzionamento dei su perconali riculti percenzi a e comunque funzionale al funzionamento dei su perconali riculti percenzi a e comunque funzionamento dei su percenzi a e comunque funzionale al funzionamento dei su perconali riculti percenzi a e comunque funzionamento dei su percenzi a e comunque funzionamento dei su percenzi dei su percenzi a e comunque funzionamento dei su percenzi dei su percenzi dei s | ia di protezione dei dati personali", che i dati forniti saranno trattati<br>vervizi on line.<br>vatici e/o telematici anche ad opera di terzi per i quali la conoscenza dei Suoi dati                                                                              |
| Confer            | "informativa sulla privacy e accetto il trattamento dei dati personali (*)<br>ma<br>La informiamo, ai sensi dell'art. 13 del D.Lgs. 196/2003 "Codice in materi<br>esclusivamente per finalità strettamente inerenti al funzionamento dei su<br>I trattamenti potranno essere eseguiti usando supporti cartacei o informa<br>personali risulti necessaria o comunque funzionale al funzionamento dei<br>escatariano la biomente per solatore                                                                                                    | ia di protezione dei dati personali", che i dati forniti saranno trattati<br>servizi on line.<br>atici e/o telematici anche ad opera di terzi per i quali la conoscenza dei Suoi dati<br>servizi on line; in ogni caso il trattamento avverrà con modalità idonee a |

Una volta che la domanda è stata inviata, si riceverà all'interno della casella di posta elettronica un'email di conferma relativa al servizio.

E' possibile consultare lo stato della propria domanda tramite "Consulta le tue posizioni", all'interno della pagina dei Servizi Online del Comune.

| () Pagamenti On Line                      |                           | ~ |
|-------------------------------------------|---------------------------|---|
| () Servizi a domanda indi                 | viduale                   | ^ |
|                                           |                           |   |
| Iscrizione ai servizi a<br>domanda        | Consulta le tue posizioni |   |
| ACCEDI AL SERVIZIO $\ {\mathbb A} \ {	o}$ | ACCEDI AL SERVIZIO        |   |
| i) Istanze On Line                        |                           | ~ |
|                                           |                           | 4 |

#### Effettuare l'accesso tramite "Accedi al servizio"

|                                                                                         | 🙁 Accedi all'area personale |
|-----------------------------------------------------------------------------------------|-----------------------------|
| Comune di Civita Castellana<br>Portale dei Servizi Digitali Comune di Civita Castellana |                             |
| Amministrazione Novità Servizi Vivere il Comune                                         |                             |
| Home / Servizi On Line / Servizi a domanda individuale                                  |                             |

## Servizi a Domanda Individuale

Il servizio propone lo stato dei tuoi pagamenti, delle tue iscrizioni e delle comunicazioni che ti riguardano. Per i servizi pre-pagati è possibile verificare consumo e credito residuo.

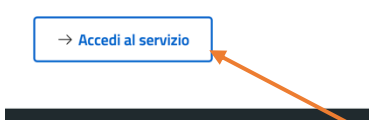

# Cliccando su "Stato richieste", è possibile consultare lo stato della propria domanda.

| Stato R    | ichieste      |            |              |                   |                  |
|------------|---------------|------------|--------------|-------------------|------------------|
| 2024       |               |            |              |                   |                  |
|            |               |            |              |                   |                  |
| ISCRI      | ZIONI ASILO N | IDO        |              |                   |                  |
| Ticket     | Protocollo    | Data       | Beneficiario | Stato             | Visualizza       |
| 449        | 2024.20109    | 01-07-2024 |              | Domanda Annullata | Domanda Ricevuta |
| 448        | 2024.20081    | 01-07-2024 |              | Domanda Annullata | Domanda Ricevuta |
|            |               |            |              |                   |                  |
| lenco stat | ti domanda    |            |              |                   |                  |
| Domanda    | a Inviata     |            |              |                   |                  |
| In Lavora  | zione         |            |              |                   |                  |
| Esito Pos  | itivo         |            |              |                   |                  |
| Esito Neg  | gativo        |            |              |                   |                  |
| Domanda    | a Annullata   |            |              |                   |                  |